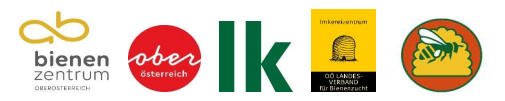

# Schritt für Schritt Anleitung

## Meldung einer Asiatischen Hornisse (Vespa velutina)

Um eine Sichtung der Asiatischen Hornisse (*Vespa velutina*) oder ein Nest der Asiatischen Hornisse auf der zentralen Meldeplattform <u>www.velutinamelden.at</u> zu melden, folgen Sie bitte dieser Anleitung:

## 1. Webseite aufrufen

Öffnen Sie Ihren Internetbrowser und gehen Sie zur Seite velutinamelden.at.

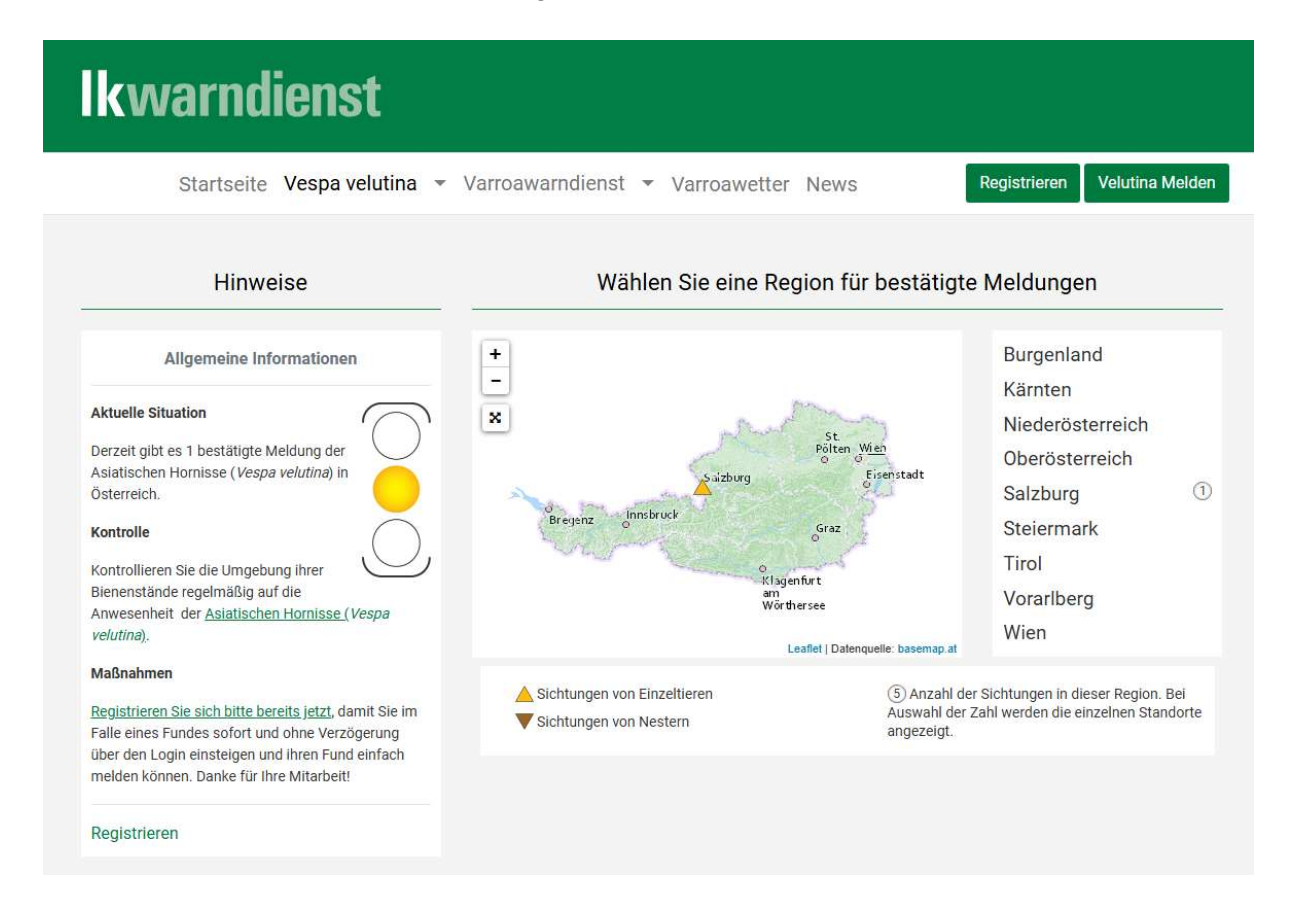

## 2. Registrierung (falls noch nicht erfolgt)

- Klicken Sie auf den grünen Button "Registrieren".
- Tragen Sie Ihre persönlichen Daten (Name, E-Mail-Adresse, Telefonnummer und ein Passwort) ein.
- Wählen Sie als Registrierungstyp "Melden".
- Geben Sie die unten im Formular angezeigte Kombination aus Buchstaben und Zahlen ein.
- Schließen Sie die Registrierung ab und klicken Sie auf den grünen Button "Registrieren".

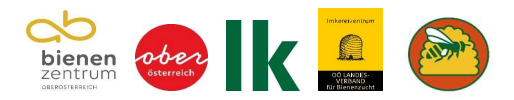

| Bienengesundheit                                                                                                |                                                                                                    |                                          | Login     |
|----------------------------------------------------------------------------------------------------|----------------------------------------------------------------------------------------------------|------------------------------------------|-----------|
| Registriere                                                                                                    | n                                                                                                    |                                          | Ę         |
| Registrierungstyp×<br>Nur Warnneldungen bestell                                                                 | en Melden                                                                                                    |                                          |           |
| Vorname =                                                                                                    |                                                                                                    |                                          |           |
| Zuname+                                                                                                    |                                                                                                    |                                          |           |
| E-Mail Adresse*                                                                                                 |                                                                                                    |                                          |           |
| Telefonnummer+                                                                                                  |                                                                                                    |                                          |           |
| Passwort*                                                                                                    | ٥                                                                                                    |                                          |           |
| Passwort bestätigen+                                                                                            | Passwörter müssen mindestens 9 Zeichen lang sein. Optimale Sicherheit<br>gewährleisten sehr lange (mehr als 14 Zeichen) oder komplexe<br>Passwörter, die auch Sonderzeichen enthalten. |                                          |           |
| Bitte geben Sie die Kombination                                                                                 | n aus Buchstaben und Zahlen ein, die Sie hier sehen.*                                                                                                    |                                          |           |
| y e e m2z<br>Registrieren                                                                                       |                                                                                                    |                                          |           |
| Version 2.1.                                                                                                    | © 2017-2025 ZIP Solutions, dr. Mag. rer. nat. Michael Rubinigg                                                                                                    |                                          |           |
| Bienengesundheit Startseite                                                                                     |                                                                                                    |                                          | Theresa 🕶 |
|                                                                                                    |                                                                                                    |                                          | e         |
| Nächster Schritt: I<br>Eine E-Mail wurde an theresa fruehwirth@lk-ooe.at versendet.<br>Anmeldung zu bestatigen. | E-Mail Adresse bu<br>Bitte kontrollieren Sie Ihren Posteingang. Klicken Sie auf den                                                                                                    | estätigen<br>Link in der E-Mail, um Ihre |           |
| Bestätigung erneut senden                                                                                       |                                                                                                    |                                          |           |
| Version 2.1,                                                                                                    | © 2017-2025 ZIP Solutions, dr. Mag. rer. nat. Michael Rubinigg                                                                                                    |                                          |           |

## 3. Bestätigung der Registrierung

- Gehen Sie in Ihren E-Mail-Posteingang, um Ihre Anmeldung zu bestätigen.
- Klicken Sie auf den Link in der Bestätigungs-E-Mail.

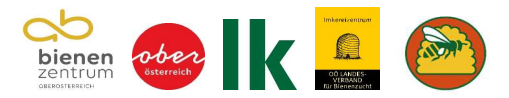

| Varroawarndienst Bestätigung                                                                                                    |                                                                                                    |                      |              |                   |                                |          |  |
|----------------------------------------------------------------------------------------------------|----------------------------------------------------------------------------------------------------|----------------------|--------------|-------------------|--------------------------------|----------|--|
| Bienengesundheit <no-reply@bienengesu< td=""><td colspan="2">ndheit.at&gt;</td><td>← Antworten</td><td>≪ Allen antworten</td><td>→ Weiterleiten<br/>Di. 11.03.20</td><td>25 12:57</td></no-reply@bienengesu<> | ndheit.at>                                                                                                    |                      | ← Antworten  | ≪ Allen antworten | → Weiterleiten<br>Di. 11.03.20 | 25 12:57 |  |
|                                                                                                    | www.bienengesundheit.at                                                                                                    |                      |              |                   |                                |          |  |
|                                                                                                    | Bestätigen Sie ihre Registrierung.                                                                                                    |                      |              |                   |                                |          |  |
|                                                                                                    | Sie haben sich mit dieser E-Mail Adresse auf dem Internetportal<br>nengesundheit af registriert. Um diese Anmeldung zu bestätige<br>chen Sie bitte folgenden Link:                                                            | www.bie-<br>m, besu- |              |                   |                                |          |  |
|                                                                                                    | Anmeldung bestätigen<br>Oder kopieren Sie diesen Link in Ihren Browser:<br>her Wienerserunden ist ist ein geschland vie Einer Misse Midt Wert Gwie Gel                                                                        | WOFc8e               |              |                   |                                |          |  |
|                                                                                                    | Mit freundlichen Grüßen,<br>Ihr Bienengesundheits-Team.                                                                                                    | <u>pv30</u> =0       |              |                   |                                |          |  |
|                                                                                                    | Ein Gemeinschaftsprojekt von <u>Biene Österreich LKÖ</u> , und den Österreichischen Imkerinnen und Imkern.                                                                                                    |                      |              |                   |                                |          |  |
|                                                                                                    | verwaltung@bienengesundheit.at<br>www.bienengesundheit.at<br>halten diese E-Mait, weil Sie Ihr Interesse für die Mitarbeit am Varroawarndiens<br>Velutina-Meldeportal gezüßert haben. Wenn Sie keine E-Maits von uns erhalter | it oder an i         | dem<br>eilen |                   |                                |          |  |
|                                                                                                    | Sie uns das bitte mit.<br>Impressum                                                                                                    |                      |              |                   |                                |          |  |

## 4. Anmeldung und Nutzungsbedingungen

- Gehen Sie wieder zur Seite <u>www.velutinamelden.at</u> und loggen Sie sich mit Ihren Zugangsdaten ein.
- Akzeptieren Sie die Nutzungsbedingungen, bevor Sie eine Meldung abgeben können.

| Bienengesundheit Startseite |                                                                                                    | Theresa |
|-----------------------------|----------------------------------------------------------------------------------------------------|---------|
|                             | Nutzungsbedingungen                                                                                                    |         |
|                             | Bevor Sie sich einloggen, bitten wir Sie, die <b>Nutzungsbedingungen</b> zu<br>bestätigen.                                                                                                    |         |
|                             | Kurzzusammenfassung der Nutzungsbedingungen                                                                                                    |         |
|                             | Welche Daten werden gespeichert?                                                                                                    |         |
|                             | <ul> <li>Vorname, Nachname</li> </ul>                                                                                                    |         |
|                             | E-Mail Adresse                                                                                                    |         |
|                             | • Telefonnummer                                                                                                    |         |
|                             | <ul> <li>Informationen zu ihren Bienenvölkern (Position der Bienenstände,</li> <li>Königinnen, Varroa-Befall der Bienenvölker)</li> </ul>                                                                                                    |         |
|                             | <ul> <li>Informationen zu Meldungen von Vespa velutina (Art und Position der<br/>Meldung, Bundesland, Bild).</li> </ul>                                                                                                    |         |
|                             | Was passiert mit Ihren Daten?                                                                                                    |         |
|                             | Personenbezogene Daten                                                                                                    |         |
|                             | Biene Österreich leitet dieses Projekt, und verwaltet Ihre Daten.                                                                                                    |         |
|                             | Um die korrekte Funktion des Varraowandienstes zu gewährleisten, müssen wir Sie gelegentlich via E-Mail persönlich zu Fragen kotstellung off die fungenzenfischen Ungenzenfischen Ungenze |         |
|                             | vontavtieren die den varroauwortneinet neiteiten                                                                                                    |         |

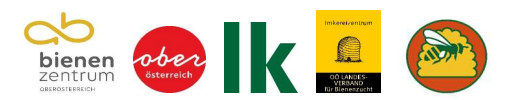

|    | Wen Sie Ihre Daten löschen wollen, schreiben Sie uns bitte an<br>verwaltung <u>Øbienengesundheit at</u> . Wir werden Ihre personenbezogenen<br>Daten umgehend aus der Datenbank entfernen.                                                                                                    |
|----|----------------------------------------------------------------------------------------------------|
|    | Das Abbestellen von Warmmeldungen und vom Empfang des<br>Newsletters können Sie selbstständig unter Ihren persönlichen Einstellung<br>durchführen.                                                                                                    |
|    | Die von Ihnen eingegebenen Befallsdaten können Sie jederzeit<br>selbstständig aus der Datenbank entfernen. Sie werden dann als gelöscht<br>markiert.                                                                                                    |
|    | Um die Nachvolziehbarkeit der Daten zu gewährleisten, können wir<br>bestimmte Bilder oder Daten, die ihre Bienenvölker oder Meldungen von<br>Verpa veikufina betreffen (geographische Informationen, Königinnen,<br>Varroa-Befall von Bienenvölkern, hochgeladene Bilder) nicht entfernen.<br>Nach Löschung Ihrer personenbogenen Daten kann allerdings kein |
|    | Bezug zu Ihrer Person mehr hergestellt werden.                                                                                                    |
| ir | wenn Sie die Nutzungsbedingungen akzeptieren, können wir Ihr<br>utzerkonto aktivieren bzw. weiterhin aktiv balten.                                                                                                    |
|    |                                                                                                    |

## 5. Profil verwalten

• Falls Sie Änderungen an Ihrem Profil vornehmen möchten, können Sie es jederzeit bearbeiten.

|                                  | arbeiten                                            |                                          |
|----------------------------------|-----------------------------------------------------|------------------------------------------|
| Vorname*                         |                                                     | Nachname*                                |
| Theresa                          |                                                     | Frühwirth                                |
| E-mail Adresse*                  |                                                     | Telefon*                                 |
| theresa.fruehwirth               | @lk-ooe.at                                          |                                          |
| Ich möchte                       | e benachrichtigt werden, wenn Varroadiagnosen für d | en Varroa-Warndienst durchzuführen sind. |
| Ich möchte                       | e über Warnmeldungen im Zusammenhang mit der Va     | arroa-Milbe informiert werden.           |
| Ich möchte                       | e über Warnmeldungen im Zusammenhang mit Vespa      | veultina informiert werden.              |
| Warnmel                          | dungen für folgende Regionen                        | bestellen                                |
|                                  |                                                     |                                          |
| Burgenland                       | d                                                   |                                          |
| Nordbur                          | genland                                             |                                          |
| Südburg                          | enland                                              |                                          |
|                                  |                                                     |                                          |
| Aktualisieren                    |                                                     |                                          |
| Attuikieren<br>Passwort ändern   |                                                     |                                          |
| Aktualisieren<br>Passwort ändern |                                                     |                                          |
| Passwort ändern<br>tes Passwort* |                                                     |                                          |

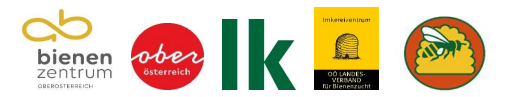

## 6. Sichtung Melden

• Klicken Sie in der schwarzen Leiste auf "Vespa velutina" und dann auf "Melden".

| Bienengesundheit Varroa destructor + | Vespa velutina 🔹     |                   |           | 🖨 Frühwirth Theresa 🔸 |
|--------------------------------------|----------------------|-------------------|-----------|-----------------------|
|                                      | Melden<br>Bearbeiten | Dein Profil       |           | e                     |
|                                      |                      | Profil bearbeiten |           |                       |
|                                      |                      | Vomame+           | Nachname* |                       |
|                                      |                      | Theresa           | Frühwirth |                       |
|                                      |                      |                   |           |                       |

#### 7. Eingabe Sichtungsdetails

- Geben Sie die Sichtungsdetails an:
  - o Art der Sichtung: Handelt es sich um ein Nest oder ein Einzeltier?
  - o Datum der Sichtung: Wählen Sie das genaue Datum aus.
  - o Bild/Video: Laden Sie ein hochauflösendes Bild und/oder Video hoch.
  - Setzen Sie ein H\u00e4kchen bei "Ich habe das Recht, das Bild hochzuladen und diese Sichtung zu melden".
  - Ort der Sichtung: Geben Sie den genauen Standort an. Ziehen Sie in Google Maps zum exakten Ort.
  - Klicken Sie auf "Anlegen", um die Meldung abzuschließen.

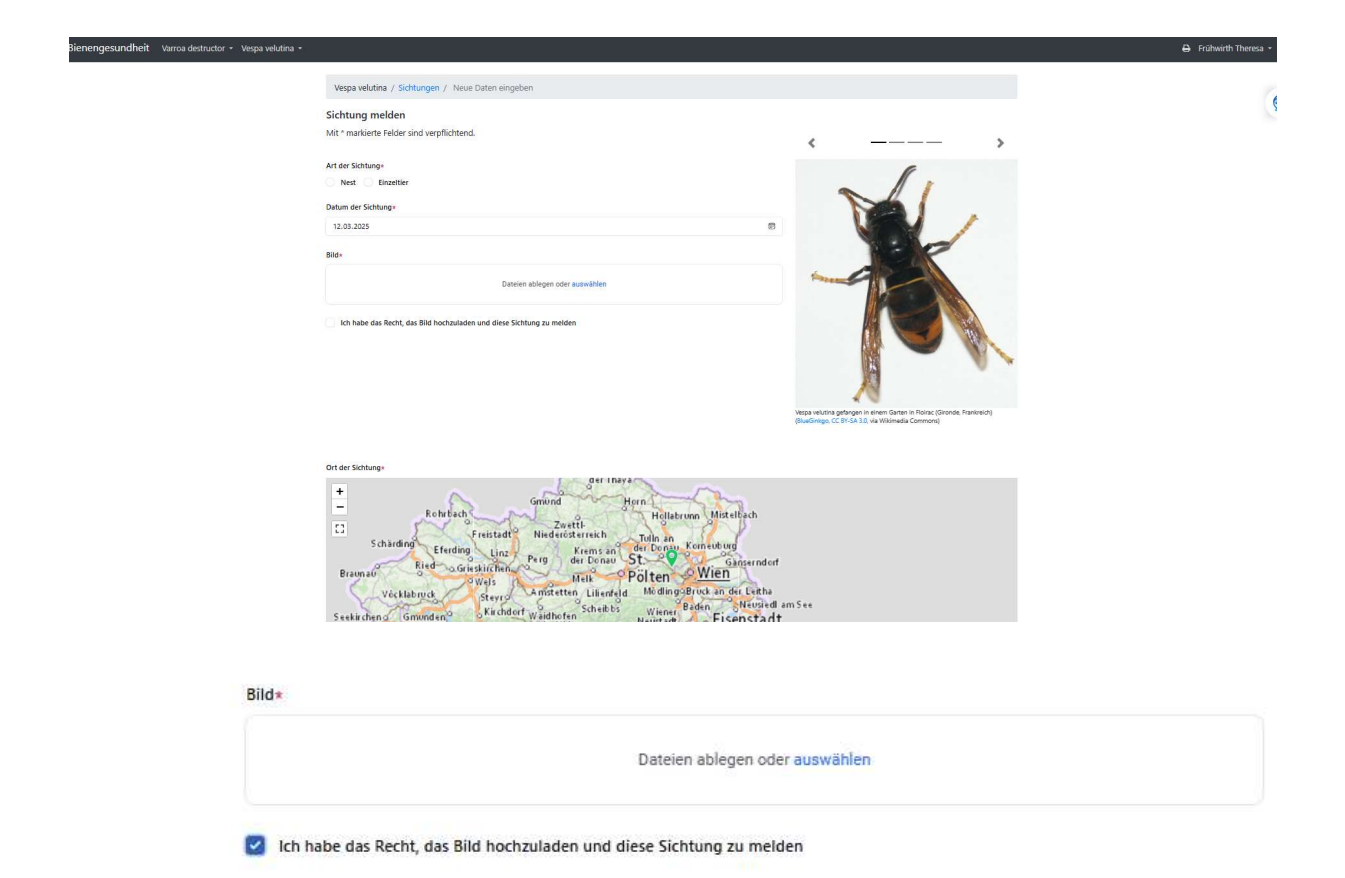

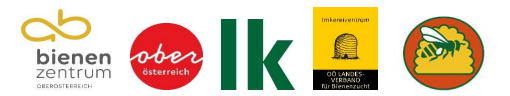

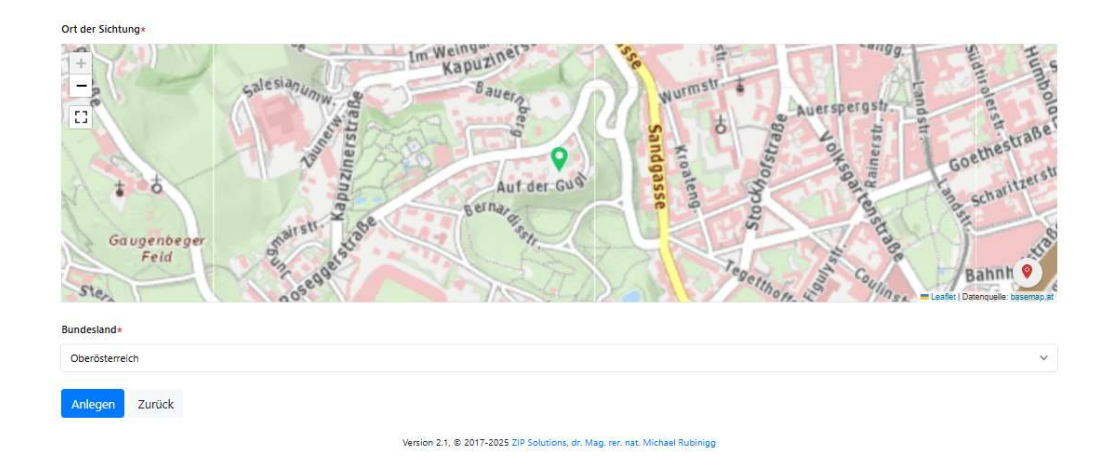

## 8. Überblick der Sichtungen

- Unter "Überblick der Sichtungen" können Sie alle gemeldeten Fälle einsehen.
- Unter "Status" erkennen Sie, ob eine Meldung als "nicht validiert" oder "validiert", also ob sie bestätigt oder nicht bestätigt ist.

| Bienengesundheit Varroa destructor + Vespa velutina + |                |                 |                           |                                                          |               |              |                        | 🖨 🛛 Frühwirth Theresa 🔸 |
|-------------------------------------------------------|----------------|-----------------|---------------------------|----------------------------------------------------------|---------------|--------------|------------------------|-------------------------|
|                                                       | Vespa velutir  | sa / Sichtungen |                           |                                                          |               |              |                        | 0                       |
|                                                       | Sich           | tungen          |                           |                                                          |               | Sichtung     | melden                 |                         |
|                                                       |                |                 |                           |                                                          | Q             | Suche        | <b>∀<sup>0</sup></b> m |                         |
|                                                       |                | Status 🗸        | Datum der Sichtung $\sim$ | Bundesland ~                                             | Hochgeladen 🗸 |              |                        |                         |
|                                                       |                | Nicht validiert | 11. 3. 2025               | Oberösterreich                                           | 11. 3. 2025   | Zurückzieher | 0 0                    |                         |
|                                                       | Zeige 1 Ergebr | nis             |                           | pro Seite 10 ×                                           |               |              |                        |                         |
|                                                       |                |                 | Version 2.1. @ 201        | 17-2025 ZIP Solutions, dr. Mag. rer. nat. Michael Rubini | 00            |              |                        |                         |
|                                                       |                |                 |                           |                                                          |               |              |                        |                         |

- Fachleute überprüfen Ihre Meldungen und werten diese aus.
- Bei Verdachtsbestätigung erfolgt eine Meldung an die zuständige Stelle.